1. 各記事の画面右側にある"Log in via an institution"をクリックします

| Original Paper   Published: 01 December 2023<br>(2023) <u>Cite this article</u>                                                                                                    | Journal of Autism and Developmental<br>Disorders                      |
|----------------------------------------------------------------------------------------------------|-----------------------------------------------------------------------|
|                                                                                                    | <u>Aims and scope</u> →<br><u>Submit manuscript</u> →                 |
| Celia Romero ⊠, Lauren Kupis, Zachary T. Goodman, Bryce Dirks, Adriana Baez, Amy L. Beaumont,<br>Sandra M. Cardona. Meaghan V. Parlade. Michael Alessandri, Iason S. Nomi, Lynn K. Perry & Lucina O. | Access this article                                                   |
| Uddin                                                                                                    | Log in via an institution $\rightarrow$                               |
| $\bigcirc$ 334 Accesses $\bigcirc$ 3 Altmetric Explore all metrics →                                                                                                    | Buy article PDF ¥ 4,980                                               |
| Abstract                                                                                                    | Price includes VAT (Japan)<br>Instant access to the full article PDF. |
| The COVID-19 pandemic may have exacerbated depression, anxiety, and executive function (EF) difficulties in children with autism spectrum disorder (ASD). EF skills have                             | Rent this article via DeepDyve [7]                                    |

2. 「Find your institution」の検索欄に"shiga"などと入れて検索し、「Shiga University of Medical Science」をクリックします

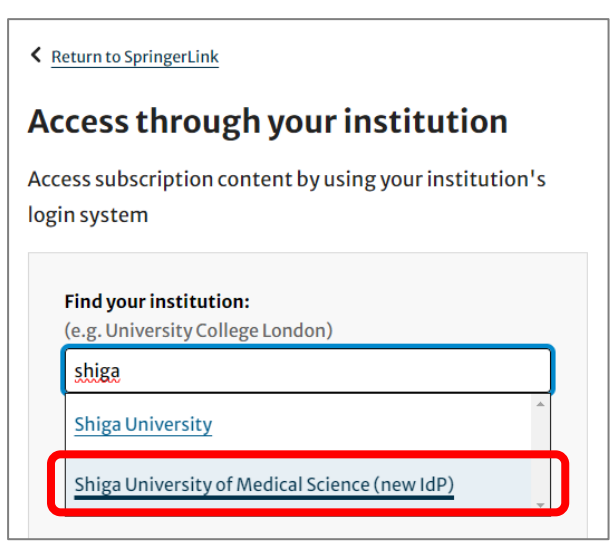

3. 以下の画面が表示されますので、ユーザ名に本学のメールアドレスの@より前の部分、パスワードに 本学のメールパスワードを入力し、Login をクリックします。

| ()<br>()<br>()<br>()<br>()<br>()<br>()<br>()<br>()<br>()                |                                 |  |
|-------------------------------------------------------------------------|---------------------------------|--|
| 多要素認証システム / Multi-Factor Authentication System<br>ログインサービス:             |                                 |  |
| ユーザ名<br><br>パスワード                                                       | → パスワードをお忘れの方はこちら<br>→ MMC学認ページ |  |
| <ul> <li>ログインを設置しません</li> <li>送信する情報を再度表示して送信の可否<br/>を選択します。</li> </ul> |                                 |  |

※下記のURLに飛ぶことで、3.の画面に直接行くこともできます。ログインの後にご希望の論文を 検索して閲覧してください。

https://sp.springer.com/saml/login?idp=https%3A%2F%2Fsumsidp.shigamed.ac.jp%2Fidp%2Fshibboleth&targetUrl=http%3A%2F%2Flink.springer.com

2024.9 滋賀医科大学附属図書館